# **GENERELT OPPSETT OG SAMMENKOBLING**

## HVILKE TELEFONER ER KOMPATIBLE MED SMARTKLOKKEN?

Wear OS fra Google fungerer med telefoner som kjører Android 4.4+ (unntatt Go-utgave) eller iOS 9.3+. Støttede funksjoner kan variere mellom plattformer og land. Alle enhetene er Bluetooth(R)-aktivert med en forbedret dataoverføringshastighet på 4.1 Low Energy.

## HVORDAN LASTER JEG NED WEAR OS BY GOOGLE™-APPEN?

iOS: Gå til App Store® og velg Søk fra bunnmenyen. Skriv inn "Wear OS by Google" i søkefeltet, velg Wear OS by Google-appen, og trykk Hent. Vent til appen er lastet ned til telefonen.

ANDROID: Gå til Google Play<sup>™</sup>-butikken, skriv inn Wear OS by Google i søkefeltet, velg Wear OS by Google-appen, og trykk på Installer. Vent til appen er lastet ned til telefonen.

# HVORDAN SLÅR JEG PÅ SMARTKLOKKEN?

Forsikre deg om at smartklokken er ladet før du prøver å slå den på. Trykk og hold inne den midterste knappen på klokken i minst tre sekunder. Smartklokken vil også slås på når den kobles til laderen.

# HVORDAN KONFIGURERER JEG SMARTKLOKKEN MIN?

Følg instruksjonene om konfigurering av smartklokken i Hurtigveiledningen som fulgte med smartklokken, eller gjør følgende:

- Koble smartklokken til laderen ved å plassere den mot baksiden av smartklokken. Magneter i laderen vil holde den på plass.
- På telefonen, last ned og installere Wear OS by Google-appen fra App Store eller Google Play-butikken.
- Åpne appen på enheten og følg instruksjonene for å sammenkoble smartklokken.
- Plugg inn den medfølgende laderen i et USB-uttak.

# HVORDAN SAMMENKOBLER JEG SMARTKLOKKEN MED TELEFONEN MIN?

For å sammenkoble smartklokken, gjør følgende:

- På Smartklokken: Velg språk, bla deretter ned til klokkens navn.
- På telefon: Åpne Wear OS by Google-appen og trykk på Start. Velg klokkenavnet ditt. Tillat Bluetooth å koble til klokken din.
- En sammenkoblingskode vil vises på klokken og telefonen din. Bekreft at de samsvarer.
- Når klokken er sammenkoblet, vil du vil se en bekreftelsemelding. Dette kan ta noen minutter.
- Følg instruksjonene på skjermen på telefonen og klokken for å fullføre sammenkobling og oppsett.

Merk: Klokken vil kanskje automatisk installere en oppdatering og starte etter at den er koblet sammen med telefonen. Hvis den begynner å laste ned en oppdatering, hold telefonen nær klokken og sørg for at klokken fortsetter å lade til oppdateringen er ferdig.

#### HVOR LANGT UNNA TELEFONEN MIN KAN SMARTKLOKKEN VÆRE OG FORTSATT HOLDE PÅ TILKOBLINGEN?

Rekkevidden til den trådløse Bluetooth-tilkoblingen mellom telefonen og smartklokken vil variere, avhengig av omgivelsene. Vanligvis vil du være tilkoblet på minst 10 meters avstand.

#### HVORDAN KOBLER JEG SMARTKLOKKEN TIL WI-FI?

- Trykk på midtknappen eller sveip ned fra toppen av skjermen.
- Rull og trykk på Innstillinger.
- Trykk på Konnektivitet.
- Trykk på Wi-Fi.
- Trykk på Legg til nettverk.
- Rull for å finne nettverket ditt, og trykk.
- Slå på telefonen og start Wear OS by Google-app.
- Trykk Linjeskift på telefonen og skriv så inn passordet.
- Skriv inn passordet på telefonen.

Hvis klokken er sammenkoblet med en Android-telefon og har Wi-Fi, kan klokken automatisk koble til lagrede trådløse nettverk når den mister Bluetooth-forbindelsen med telefonen. På den måten kan du få varsler og bruke talesøk på klokken hvor som helst i hjemmet og på jobben, også når du lar telefonen bli liggende i et annet rom.

# HVORDAN SLÅR JEG AV SMARTKLOKKEN?

Trykk på midtknappen eller sveip ned fra toppen av skjermen. Rull og trykk på Innstillinger. Trykk på System. Sveip og trykk på Slå av. Trykk på haken for å bekrefte.

#### HVORFOR KAN JEG IKKE KOBLE SAMMEN SMARTKLOKKEN OG TELEFONEN MIN?

Forsikre deg om at smartklokken er slått på og at Bluetooth er aktivert på telefonen. Start Wear OS by Google-appen og følg instruksjonene på skjermen for å sammenkoble klokken. Hvis den ikke kobler til, sjekk Bluetooth-menyen på telefonen. Hvis du ser smartklokken i listen over enheter, fjern den. Start Wear OS by Google-appen og gjenta sammenkoblingprosessen.

#### HVOR MANGE SMARTKLOKKER KAN JEG KOBLE SAMMEN MED APPEN SAMTIDIG?

iOS: Kun én klokke kan sammenkobles med appen om gangen. ANDROID: Flere klokker kan kobles sammen med appen samtidig.

## HVORDAN FJERNER JEG SAMMENKOBLINGEN MED SMARTKLOKKEN FRA TELEFONEN MIN?

- Åpne Wear OS by Google-appen og bla ned til Avanserte innstillinger.

- Trykk på Glem klokke-knappen nederst på skjermen for å koble fra og tilbakestille enheten.
- Fjern smartklokken fra telefonens Bluetooth-innstillinger.

## HVORDAN OPPDATERER JEG WEAR OS BY GOOGLE VIA GOOGLE PLAY STORE?

Du kan sjekke og laste ned oppdateringer via Play Store på smartklokken din.

- Sørg for at smartklokken din er koblet til Wi-Fi eller 3G.
- Gå til app-menyen på smartklokken din, og åpne Play Store.
- Finn og trykk på Wear OS by Google
- På detaljinformasjonssiden, trykk på Oppdatering. Hvis du ikke ser Oppdatering, er Wear OS by Google oppdatert.

## HVORDAN AVINSTALLERER JEG WEAR OS BY GOOGLE-APPEN?

iOS: På telefonen, trykk og hold inne Wear OS by Google-appen til startskjermikonet vibrerer og en rød "X" vises. Klikk på den røde "X" -en på Wear OS by Google-appen for å fjerne den.

ANDROID: De spesifikke trinnene kan variere avhengig av telefonprodusent. Vanligvis, gå til Innstillinger-menyen på telefonen, velg Apper eller Organiser apper, klikk på Wear OS by Google og velg Avinstaller.

## HVORDAN TILBAKESTILLER JEG SMARTKLOKKEN TIL FABRIKKINNSTILLINGENE?

Hvis du tilbakestiller klokken til fabrikkinnstillingene, vil du slette alle data som er lagret på smartklokken. Disse dataene kan ikke gjenopprettes. Data omfatter aktive meldinger og kort, treningsdata, eventuelle installerte apper fra tredjeparter og alle data de har lagret, systeminnstillinger og preferanser. Data som er lagret på Google-kontoen din er ikke berørt. Tilbakestilling av klokken vil ikke tilbakestille telefonen eller nettbrettet til fabrikkinnstillinger.

For å tilbakestille til fabrikkinnstillingene, gjør følgende:

- Trykk på den midterste knappen for å slå på skjermen.
- Trykk på den midterste knappen for å gå inn i app-menyen.
- Rull og trykk på Innstillinger.
- Trykk på System.
- Trykk på Koble fra og Nullstill.
- Trykk på haken for å bekrefte.
- Etter at du har tilbakestilt klokken til fabrikkinnstillinger, må du koble sammen smartklokken med telefonen på nytt.

# VARSLER

#### HVORDAN FUNGERER VARSLER?

Klokken bruker varselinnstillingene du har for hver app på telefonen. Hvis appen din vibrerer eller gir lyd for varsler på telefonen, vil klokken vibrere. Hvis appen din ikke vibrere eller gir lyd for varsler, vil klokken ikke vibrere, men du vil kunne se et kort på klokken.

## HVILKE VARSLER VIL JEG MOTTA?

De fleste varslene du ser på telefonen din vil også vises på klokken. Dette inkluderer varsler for tapte anrop, tekstmeldinger, påminnelser og mer. Når du får et varsel, vil klokken kun vibrere (den vil ikke gi lyd).

## HVORDAN KAN JEG VELGE HVILKE VARSLER JEG MOTTAR PÅ SMARTKLOKKEN?

Hvis du får varsler på telefonen som du ikke ønsker å se på klokken, kan du stanse spesifikke apper fra å vises på klokken. Du kan redigere varslingsinnstillingene dine i Wear OS by Googleappen. Trykk på Varsler i Innstillinger-menyen på hovedskjermen. I Varslingmenyen kan du velge bort eventuelle apper du ikke vil motta varsler for på klokken din.

Når du lytter til musikk på telefonen, vil du alltid se musikkkortet med alternativer for å pause og å spille. Du kan ikke slå dette kortet av.

## HVORDAN BRUKER JEG IKKE FORSTYRR-MODUS?

Ikke forstyrr-modus fjerner vibrasjonsvarsler, men varselkort vil fortsatt vises.

- Sveip ned fra toppen av skjermen
- Trykk på sirkelen med et gjennomstrekingsikon for å aktivere
- Trykk på ikonet igjen for å deaktivere Ikke forstyrr

## **HVORDAN BRUKER JEG TEATERMODUS?**

Du kan bruke teatermodus for midlertidig å slå av klokkens skjerm. Dette forhindrer at vibrasjoner eller visuelle varsler kommer gjennom.

- Sveip ned fra toppen av skjermen
- Trykk på klokkeikonet for å aktivere teatermodus
- Trykk på midtknappen for å slå skjermen på igjen

# JEG MOTTAR IKKE VARSLER PÅ SMARTKLOKKEN MIN HVORDAN KAN JEG FIKSE DET?

Wear OS by Google-appen må kjøre på telefonen din til enhver tid for å sikre forbindelse med klokken. Hvis du lukker appen, kobles klokken fra telefonen din og hindrer at varsler kommer gjennom. Sørg for at appen er åpen på telefonen når du bruker smartklokken din.

- En Tilkoblet-melding vil vises i appen
- Hvis en Frakoblet-melding vises i appen, sveiper du opp fra urskiven og trykker på oppdateringssirkelen på Koble til på nytt-kortet

Sørg for at telefonens Bluetooth er på og at smartklokken er synkronisert med enheten.

Sjekk telefonens programvareversjon i innstillingene for å være sikker på at den er kompatibel med smartklokken din. Hvis telefonprogramvaren din er utdatert, oppdater for å synkronisere enheter riktig. Sørg for at klokkens programvare er oppdatert.

- Sveip ned fra toppen av klokkeskjermen.
- Trykk på Innstillinger, trykk deretter på System nederst på menyen.

- Trykk på Om, og trykk deretter på Systemoppdateringer. Hvis systemet ikke er oppdatert, vil du bli bedt om å laste ned den nyeste programvaren.

# SMARTKLOKKEFUNKSJONER OG -EGENSKAPER

#### HVORDAN FUNGERER TRYKKNAPPENE PÅ SMARTKLOKKEN?

Trykk på den midterste knappen for å gå inn i app-menyen. Trykk lenge på midtpushknappen for å starte Google Assistant og stille spørsmål eller få ting gjort.

Knappene øverst og nederst kan tilpasses for å ha tilgang til funksjonene du vil ha. På klokken åpner du Innstillinger og så Tilpasning. Trykk på knappene Tilpass maskinvare for å tilordne nye klokkeapper til pusheren din.

## HVORDAN ENDRER JEG URSKIVEN PÅ KLOKKEN?

Sveip til høyre eller venstre, så vil du se en liste over klokkebakgrunner du kan velge mellom. Noen urskiver kan tilpasses.

## HVORDAN TILPASSER JEG URSKIVENS DESIGN?

Hvis urskiven din kan tilpasses, vil du se et tannhjul under urskiven når du ruller gjennom listen med alternativer. Trykk på tannhjulet for å gå til tilpasningsinnstillinger (trykk og hold inne en urskive for å få vekselvis tilgang til disse innstillingene).

#### HVORDAN SKIFTER JEG DATAPUNKTENE PÅ URSKIVEN?

Hvis du vil endre informasjonen som vises på klokken, trykker og holder du inne for å gå til tilpasningsinnstillingene. Trykk på datapunktet du vil endre, og velg deretter hvilken informasjon du vil se fra listen med alternativer. Trykk på midtknappen for å gå tilbake til hovedurskiven etter at du har angitt ønsket alternativ.

#### HVORDAN KAN JEG LAGRE EN TILPASSET KLOKKEBAKGRUNN?

Trykk og hold inne urskiven for å gå til tilpasningsinnstillinger. Rull til bunnen og trykk på Lagre utseende. Den tilpassede urskiven er nå lagret i merkevareappen og kan åpnes og stilles inn i appmenyen.

#### HVORDAN ENDRER JEG APPENES REKKEFØLGE I SMARTKLOKKENS MENY?

For å justere rekkefølgen i app-menyen, trykk og hold inne app-ikonet for å flytte favorittene dine til toppen. Nylig åpnede klokkeapper flyttes automatisk til toppen av menyen.

# HAR SMARTKLOKKEN MIN HJERTERYTMESENSORER?

Ja, smartklokken din har PPG-hjerterytmesporing.

#### HVORDAN MÅLER JEG HJERTERYTMEN?

Fest smartklokken på oversiden av håndleddet med klokken sittende stabilt og flatt mot huden.

Tilordne hjerterytme til et av urskivens datapunkter fra alternativene for merkevareklokke-apper. BPM-avlesingen din oppdateres automatisk hvert tyvende minutt etter første avlesing, og du kan også når som helst avlese ved å trykke på ikonet. Du vil se streker på skjermen etter å ha trykket på hjerterytmeikonet, vær tålmodig. Det kan ta 10-15 sekunder å gjøre en avlesing. Hvis sensorene har problemer med å fange opp hjerterytmen din, vil smartklokken lede deg gjennom anbefalinger for bruk.

Foreta manuell avlesing når som helst i Google Fit-klokkeappen ved å trykke på hjerteknappen. Manuelle avlesninger tatt i Fit vises her med tidsangivelser. Hjerterytmen din vil automatisk spores under treningsøkter. Statistikken vises med resten av dataene i Treningshistorikk-delen av Google Fit-klokkeappen.

# HJERTERYTMEN MIN SPORES IKKE RIKTIG. HVORDAN KAN JEG FIKSE DETTE?

- Sørg for at du har på deg smartklokken høyt nok opp og sittende stramt på med sensorene flatt mot huden på oversiden av håndleddet.
- Temperatur, svette, uregelmessig bevegelse og tatoveringer kan forårsake forstyrrelser. Hold smartklokken så rolig som mulig og fjern kondens mellom enheten og huden.
- Hvis du har tatoveringer på håndleddet, kan sensorene kanskje ikke foreta avlesing. Bruk klokken på den andre armen hvis huden der er naturlig.
- Hvis du har dårlig blodsirkulasjon eller er kald, varm opp før du starter treningen for å bidra til å få bedre hjerterytmemålinger.

# HAR SMARTKLOKKEN GPS?

Ja, smartklokken din har frittstående GPS for å spore plasseringen din uten at du trenger telefonen.

# HVORDAN SLÅR JEG AV GPS PÅ SMARTKLOKKEN?

Hvis du vil slå av plassering og GPS-sporing for klokken og telefonen, åpner du Innstillinger i klokken og klikker deretter på Tilkobling. Bla til Plassering, og slå av.

# **ER SMARTKLOKKEN MIN VANNTETT?**

Ja, smartklokken din er Vannbestandig. I tillegg til at den er vannbestandig opp til 30 meter, har denne enheten bestått en 10 000-svømmetakstest og kan brukes under svømming i grunt vann eller når du dusjer. Mikrofon og berøringsskjerm fungerer kanskje ikke som normalt når klokken er i vann eller ikke er helt tørr.

# HVORDAN SPORER JEG SVØMMETRENING?

Hvis du vil fange opp svømmerunder på smartklokken din, må du laste ned en tredjeparts svømmesporingsapp fra Google Play Store.

- Sørg for å være koblet til Wi-Fi
- Trykk på midtknappen for å gå inn i appmenyen
- Trykk på Google Play Store
- Søk etter Svømmesporing
- Last ned ett av alternativene

- Åpne appen og start en treningsøkt for å spore lengdene dine

# HVORFOR FUNGERER SMARTKLOKKEN MIN SÅ RART I VANN?

Berøringsskjermen oppfatter ofte vannkontakt som brukerberøring, og skjerm med full funksjonalitet slått på mens den er i kontakt med vann kan utløse flere utilsiktede handlinger.

Å slå skjermen på Teatermodus mens den er i kontakt med vann forhindrer utilsiktet aktivitet og tap av batterilevetid på grunn av feilreaksjoner.

- Sveip ned fra toppen av skjermen
- Trykk på klokkeikonet for å aktivere teatermodus
- Trykk på midtknappen for å slå skjermen på igjen

# HVORFOR REAGERER IKKE BERØRINGSSKJERMEN PÅ TRYKK NÅR DEN ER I VANN?

Når store deler av smartklokken er våt, kan skjermen ha problemer med å fange opp visse kommandoer. Tørk av skjermen, enten med et håndkle eller med underarmen dersom du fortsatt er i vann, og prøv igjen.

#### HAR SMARTKLOKKEN ALARM?

Ja, smarttelefonen har alarmfunksjonalitet. Hvis du vil sette en alarm, trykker du på klokkeknappen for å åpne appmenyen og velger Alarm fra listen over apper.

#### HAR SMARTKLOKKEN MIN NFC?

Ja, smartklokken din er utstyrt med NFC. Du kan legge inn et av kredittkortene dine for å foreta betalinger fra håndleddet i Google Pay-klokkeappen. Wear OS by Google-enheter virker utelukkende med Google Pay. Land med mulighet for Google Pay finner du <u>her.</u>

#### HVORDAN LYTTER JEG PÅ OG LAGRER MUSIKK PÅ SMARTKLOKKEN?

For å kunne lagre musikk på smartklokken må du ha et betalt musikkabonnement. Last ned klokkeapen for musikkjenesten du vil ha og logg inn på en betalt konto. Følg instruksjonene i musikkappen du ønsker for å laste ned musikk direkte til smartklokken. Når du har lastet ned, kan du koble til Bluetooth-hodetelefoner for å spille av musikk uten å bruke telefonen, når som helst.

#### HVORDAN BRUKER JEG BLUETOOTH-HODETELEFONER MED SMARTKLOKKEN?

På urskiven sveiper du nedover fra toppen av skjermen. Trykk på tannhjulikonet for å få tilgang til Innstillinger. Trykk på Tilkobling for å få tilgang til Bluetooth-innstillinger. Fra Bluetoothmenyen velger du hodetelefonene du ønsker å koble sammen med fra listen.

#### KAN SMARTKLOKKEN OVERVÅKE SØVN?

Søvnsporing er kun tilgjengelig via tredjeparts søvnsporingapper. Få tilgang til og last ned tredjeparts søvnsporingapper ved å gå til Google Play.

#### HAR SMARTKLOKKEN MIN MIKROFON OG/ELLER HØYTTALER?

Smartklokken din har ikke høyttaler, men er utstyrt med mikrofon. Dette betyr at du kan stille spørsmål eller gi kommandoer i mikrofonen, så vil klokken oppfatte og gi avlesinger av svar, men kan ikke hørbart svare på forespørsler.

## HVORDAN AKTIVERER JEG SMARTKLOKKESKJERMEN TIL Å VÆRE PÅ BESTANDIG?

Sveip ned fra toppen av klokkeskjermen, trykk på tannhjulikonet, trykk deretter på Skjermvisning. Aktiver Alltid på-skjermen Som standard er den automatisk slått av for å spare batterilevetid.

## KAN REMMEN BYTTES UT?

Ja, smartklokken har utskiftbare remmer.

# **GOOGLE-FUNKSJONER**

# HVORFOR MÅ JEG LOGGE INN PÅ EN GOOGLE-KONTO FOR Å FÅ FULL TILGANG TIL ALLE FUNKSJONENE PÅ SMARTKLOKKEN?

Når du logger inn på en Google-konto i Wear OS by Google appen, låses all funksjonalitet opp for å gi deg best mulig opplevelse. Dette aktiverer følgende funksjoner på smartklokken:

- Google Assistant-tilgang
- Forbedret Google Fit-opplevelse
- Google Play Store-tilgang
- Synkronisering med Google-kalender
- Synkronisering med Gmail

# HVA KAN JEG BRUKE GOOGLE PLAY STORE TIL PÅ SMARTKLOKKEN MIN?

Google Play Store lar deg laste ned klokkeapper og urskiver til smartklokken så du kan utvide og tilpasse funksjonene i tråd med livsstilen din. Du kan søke etter apper og urskiver eller sjekke ut de mest populære nedlastingene og forslagene. Brukere må være paret med en G-mail-konto for å laste ned fra Google Play Store.

- Sørg for at du er koblet til Wi-Fi.
- Åpne klokkeapp-menyen og åpne Play Store.
- Søk etter favorittappene dine ved å snakke, taste inn eller skrive, og følg instruksjonene på skjermen for å laste ned.

# KAN JEG SENDE AKTIVITETSDATA TIL ANDRE APPER?

Nei, du kan bare se på aktivitetsdataene dine.

# HVORDAN BRUKER JEG GOOGLE PLAY MUSIC PÅ SMARTKLOKKEN MIN?

Åpne Google Play Store på smartklokken, søk deretter etter Google Play Music. Last ned Play Music-klokkeappen. Du må ha et betalt abonnement for å laste ned musikk direkte til smartklokken din.

Koble smartklokken din til Wi-Fi i Tilkoblings-delen under Innstillinger. Åpne Play Music, kontroller at Google-kontoen som er synkronisert med smartklokken er knyttet til et betalt

abonnement. Trykk på nedlastingsikonet ved siden av sanger, spillelister og album du vil lagre på smartklokken din.

Når musikken er lastet ned, ser du et hakemerke ved siden av den. For å slette en nedlasting, trykk på hakemerket.

Koble til Bluetooth-hodetelefoner i Tilkoblings-delen under Innstillinger, spill deretter av den nedlastede musikken og hør på låter uten telefon.

# BATTERI

#### HVOR LENGE VARER SMARTKLOKKENS BATTERI?

Batteriet kan vare i opptil 24 timer, avhengig av bruk.

#### **HVORDAN LADER JEG SMARTKLOKKEN?**

Bruk den trådløse laderen som fulgte med smartklokke-pakken. Ikke bruk en USB-hub, USB-splitter, USB-y-kabel, batteripakke eller andre eksterne enheter for å lade. Plasser laderen på en flat overflate i et godt ventilert område som ikke er i direkte sollys.

Plasser smarttelefonen din direkte på den trådløse laderen. Den magnetiske laderen har to stifter som er tilpasset sirkulære spor på baksiden av urkassen. Du vet at klokken lades hvis du ser et lynsymbol øverst på urskiven, eller hvis du sveiper ned og ser et lynsymbol ved siden av batteriets ladeprosent.

Selv små mengder svette eller fuktighet kan forårsake korrosjon av de elektriske kontaktene når de er koblet til en lader. Korrosjon kan hindre lading og dataoverføring. For å unngå skade på enheten din:

- Rengjør enheten med en fuktig klut.
- Tørk den tørr.
- La enheten bli helt tørr før du lader.

#### HVOR LANG TID TAR DET Å LADE BATTERIET PÅ SMARTKLOKKEN?

Smartklokkens batteri kan lades opp til minst 80 % i løpet av en time.

#### HVORDAN KAN JEG VITE AT SMARTKLOKKEN LADER?

Et lynsymbol vil være synlig på klokkeskjermen. Du kan også sveipe ned og se et lynsymbol ved siden av batteriets ladeprosent. I tillegg vil en rund batteriindikator på skjermen vise batterinivå i prosent.

#### JEG HAR PLASSERT SMARTKLOKKEN PÅ LADEREN. HVORFOR SER JEG IKKE LADEINDIKATOREN PÅ SKJERMEN?

Dersom ladeindikatoren (lynsymbolet) ikke er synlig, finner ikke laderen klokken.

Prøv følgende tips:

- Plasser klokken på laderen på nytt
- Pass på at laderpinnene er på linje med sporene på baksiden av urkassen
- Sjekk at klokken sitter helt tett på laderen
- Kontroller at ingenting er kommet mellom laderen og enheten, for eksempel støv, plasttinnpakning etc.
- Påse at laderen får tilførsel av strøm.
- Prøv å endre laderens strømkilde, for eksempel fra strømuttak fra laptop til vegguttak.

Noen ganger, hvis enheten blir for varm mens den lader, kan den gå inn i termisk avstengningsmodus til den er avkjølt, og så vil den fortsette å lade når det er trygt igjen. Prøv å fjerne enheten fra laderen, vent til den er avkjølt, og plasser den på laderen igjen.

## HVORDAN KAN JEG ØKE BATTERITIDEN?

For å maksimere klokkens batteritid kan du prøve følgende tips:

PRØV Å ENDRE TIL EN ANNEN URSKIVE: Noen urskiver, spesielt de med animasjoner eller interaktive alternativer og sterke farger, bruker opp mer batteritid enn andre.

JUSTER SKJERMENS LYSSTYRKE: Jo lysere klokkeskjermen er, jo mer batteri vil klokken bruke. Demp klokkeskjermens lysstyrke for å forlenge batteritiden. Sveip ned, trykk på tannhjulikonet for å gå til Innstillinger og trykk deretter på Visning for å justere lysstyrken.

SKRU AV VARSLER DU IKKE ER INTERESSERT I: Slå av varsling kan spare batteriforbruk. Rediger hvilke varsler du vil motta i delen Varsler i Wear OS by Google-appen.

SKRU PÅ TEATERMODUS: Slå av skjerm og varsler ved å slå på midlertidig Teatermodus. Sveip ned fra toppen av skjermen, klikk deretter på klokkeikonet for å aktivere Teatermodus. Slå skjermen på igjen ved å trykke på midtknappen.

FLYMODUS: Hvis du bare vil ha tilgang til tid og funksjoner som ikke krever tilkobling for oppdateringer, gir flymodus deg mulighet til å fortsette å se det du bryr deg mest om uten å tappe batteriet på andre funksjoner. Sveip ned og trykk deretter på flyet.

# SYNKRONISERING OG FEILSØKING

# BATTERIET MITT LADES BARE OPP TIL EN VISS PROSENT. HVORDAN KAN JEG FIKSE DETTE?

La smartklokkens batteri tømmes fullstendig. Lad opp smartklokken til skjermen viser at den er fulladet. Når klokkens batteri er 100 % ladet, trykk og hold inne strømknappen til enheten starter på nytt.

# HVORDAN KAN JEG SØRGE FOR AT SMARTKLOKKENS SOFTWARE ER OPPDATERT?

Gå til Innstillinger på smartklokken, åpne deretter System. Trykk på Om, og trykk deretter på Systemoppdateringer. Hvis operativsystemet ditt er den nyeste versjonen, vil skjermen si at systemet er oppdatert. Hvis ikke, vil den ta deg til den nyeste versjonen så du kan starte oppdateringen.

## OPPDATERING AV SMARTKLOKKEN MISLYKKES ELLER TAR FOR LANG TID. HVORDAN KAN JEG FIKSE DETTE?

- Sørg for at klokken er direkte koblet til et sterkt Wi-Fi-nettverk. Du kan legge til nettverk i Tilkobling-delen under Innstillinger.
- Slå av Bluetooth etter tilkobling til Wi-Fi for å forhindre interferens.
- Sørg for at klokken er ladet minst 50 %.
- Start klokken på nytt.
- Start telefonen på nytt.

## SMARTKLOKKEN KOBLER FRA NÅR DEN ER INNEN TELEFONENS BLUETOOTH-REKKEVIDDE. HVORDAN KAN JEG FIKSE DETTE?

- Sjekk at telefonen er på.
- Sjekk at telefonen har data- eller wifitilkobling.
- Sjekk at telefonen ikke er i flymodus.
- Sjekk at Bluetooth er slått på.
- Sjekk at appen er åpen og at enheten vises som "Tilkoblet" i appen.
  - Åpne appen og trykk på enheten for å koble til igjen hvis den vises som "Frakoblet".
  - Hvis brukeren har iPhone, må du sjekke at Wear OS by Google-appen kjører i bakgrunnen.
- Sørg for at telefonen er ladet minst 70 %.
- Sørg for at klokken er ladet minst 70 %.
- Sjekk at klokken er oppdatert.
- Sjekk at telefonen kjører det nyeste operativsystemet i telefonens innstillinger.

#### HVORDAN TILBAKESTILLER JEG ENHETEN MIN TIL FABRIKKINNSTILLINGER?

Hvis du stadig opplever problemer som ikke løses gjennom andre feilsøkingsmetoder, må du kanskje koble fra og tilbakestille klokken. Fordi tilbakestilling til fabrikkinnstilling fjerner alle tidligere innstillinger og kontoer, må du konfigurere klokken på nytt etter tilbakestilling.

- Sveip ned fra toppen av skjermen.
- Trykk på Innstillinger, rull deretter ned og trykk på System.
- Trykk på Koble fra og tilbakestill, og trykk deretter på hakemerket for å bekrefte.
- Mens smartklokken tilbakestilles, gå inn i telefonens Bluetooth-innstillinger og fjern enheten fra listen.

# HVORDAN SAMMENKOBLER JEG SAMME SMARTKLOKKE PÅ NYTT GJENNOM APPEN?

Når du har tilbakestilt enheten og fjernet den fra telefonens Bluetooth-innstillinger, kan du pare den på nytt i Wear OS by Google-appen. Åpne øverste venstre meny og trykk på Koble til klokke. Dette tar deg tilbake og leder deg gjennom sammenkobling- og oppsettprosessen.

# JEG HAR GLEMT KODEN JEG LA INN PÅ SMARTKLOKKEN, OG NÅ ER JEG UTESTENGT. HVORDAN KAN JEG FIKSE DETTE?

For å få tilgang til smartklokken igjen, må du foreta en fabrikktilbakestilling. Følg disse trinnene:

- Skriv inn en ugyldig kode 3 ganger på rad. Vent 15 sekunder.
- Skriv inn en ugyldig kode igjen, og gjenta dette 3 ganger på rad. Vent 15 sekunder.
- Skriv inn en ugyldig kode enda en gang, og gjenta dette 3 ganger på rad. Vent 15 sekunder.
- Klokken vil vise et pop-up-kort og prompte fabrikktilbakestilling. Trykk på haken, eller på Ferdig-knappen.
- Når fabrikktilbakestillingen er fullført, må du sammenkoble smartklokken med telefonen på nytt.
- Fjern enhetsnavnet fra Bluetooth-cache før du kobler sammen i appen.

# KONTO- OG ENHETSINNSTILLINGER

## HVORDAN FÅR JEG TILGANG TIL "INNSTILLINGER"-MENYEN?

Åpne Wear OS by Google-appen. Du har tilgang til Varsler, Kalender og Avanserte innstillinger og kan redigere dem fra startskjermbildet.

## HVORDAN KAN JEG REDIGERE NAVNET MITT?

Navnet ditt er basert på Google-kontoinnstillingene dine. Endre navnet ditt i Google-kontoen på telefonen eller datamaskinen din.

#### HVORDAN KAN JEG ENDRE PASSORDET MITT?

Passordet ditt er basert på Google-kontoinnstillingene dine. Endre navnet ditt i Google-kontoen på telefonen eller datamaskinen din.

# HVORDAN KAN JEG ENDRE SPRÅK PÅ WEAR OS BY GOOGLE-APPEN?

Språket i appen bestemmes av språket på telefonen. Endre språkinnstillingene på smarttelefonen for å endre språket på smartklokken.

#### HVORDAN BRUKES PERSONOPPLYSNINGENE MINE?

Hvis du vil vite mer om hvordan dataene dine blir brukt, gjør du følgende:

- Åpne Wear OS by Google-appen, åpne deretter menyen øverst i venstre hjørne.
- iOS: Trykk på Personvern for å finne ut mer om bruk av data.
- Android: Trykk på Om, og klikk deretter på Personvern.

# HVA SLAGS GARANTI HAR SMARTKLOKKEN?

Smartklokken har en 2-års begrenset garanti.

Google, Wear OS by Google, Google Play, Google Fit, Google Pay, Google Assistant, Google Kalender, Gmail, Android og Android Go Edition er varemerker som tilhører Google LLC.

App Store er et varemerke som tilhører Apple, Inc.

Bluetooth er et varemerke som tilhører Bluetooth SIG, Inc.